# **ADQIP and Data Manager Dashboard**

### What Is ADQIP?

- Monetary incentive program for Financial Calls that provides an incentive to submit data in a timely and accurate manner
- Reallocates the impact of late and/or inaccurate reporting back to carriers through assessments
- Applies in 38 states where NCCI is the statistical agent for Financial Calls

### **Key Takeaways**

Understanding of the Aggregate Data Quality Incentive Program (ADQIP) and components

- Early Reporting Credits
- Late Reporting Assessments
- Quality Edit Assessments
- Additional Quality Assessments

# Data Quality Guidebook

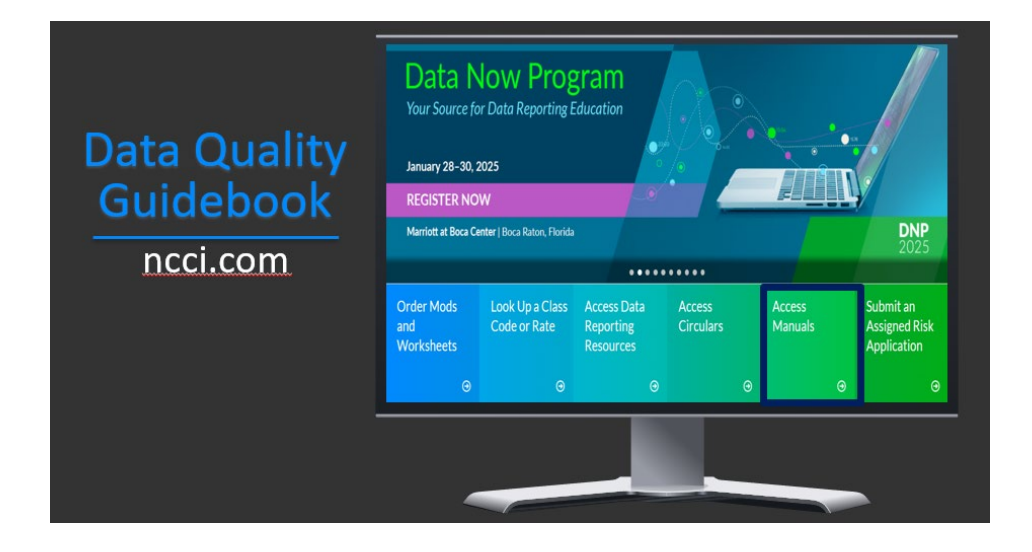

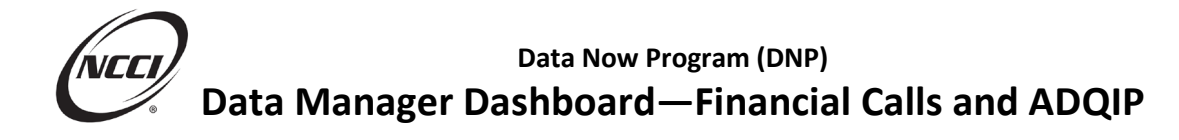

### **2025 ADQIP Program Changes**

# 2025 Program changes

- New Designated Statistical Reporting (DSR) analysis assessment
- \$2,500 per state for discrepancies not resolved by the February 15 due date
- Informational only for 2025
- Subject to assessment beginning in 2026

### **ADQIP Components**

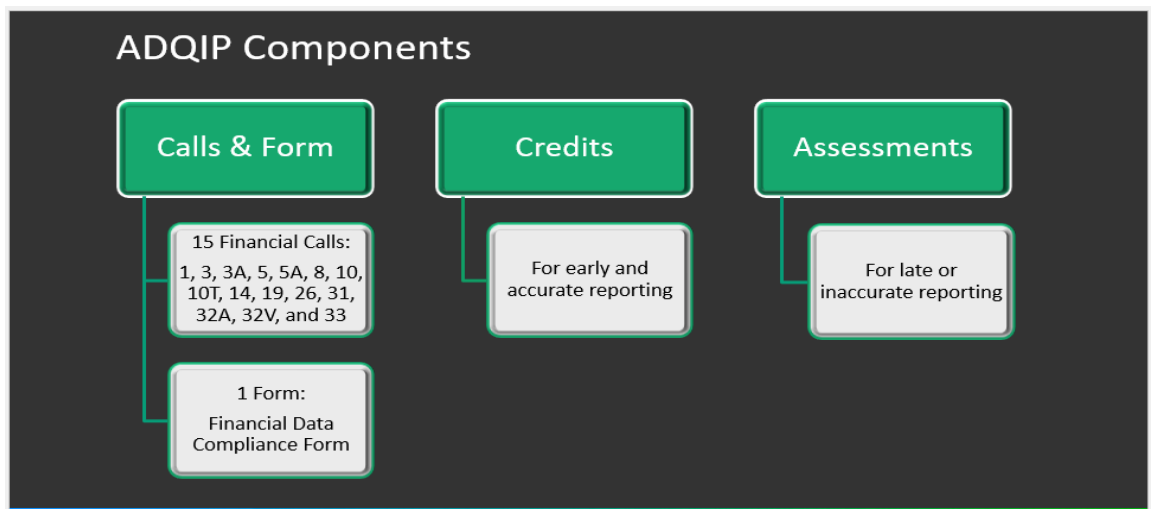

# **ADQIP Early Reporting Credit Calls**

Credits can be earned for reporting required Calls early in eligible states:

- Policy Year Calls #3, #3A
- Calendar-Accident Year Calls #5, #5A
- Reconciliation Report Call #8
- Large Loss and Catastrophe Call #31

**Note:** Not everyone is expected to submit each of these Calls—only the Calls you are required to report would need to be received by March 15.

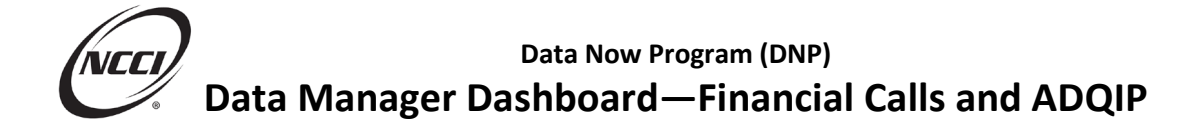

### **ADQIP Early Reporting Credit Eligibility Examples**

Eligibility requirements must be met to earn early reporting credits.

| 1 | All required Calls must be received at NCCI by March 15                            |
|---|------------------------------------------------------------------------------------|
| 2 | State must have a market share of .05% or greater                                  |
| 3 | Data must be error-free or have acceptable explanations on the original submission |
| 4 | The state must have \$0 late reporting and/or quality assessments                  |
| 5 | Financial Data Compliance Form must be received on time                            |

If the form is received late, you would not be eligible for credits in any of your states.

### ADQIP Early Reporting Credit Table

| Flat c<br>share | redit per state based or<br>: | n the individual state m | arket |                                                     |
|-----------------|-------------------------------|--------------------------|-------|-----------------------------------------------------|
|                 | State Market Share            | Per-State Credit         |       |                                                     |
|                 | .05% to < 3.0%                | \$170.00                 | ←→    | Example:                                            |
|                 | 3.0% to < 10.0%               | \$425.00                 |       | If state submitted has 1% market share              |
|                 | 10.0% to < 20.0%              | \$850.00                 |       | And all criteria met                                |
|                 | 20.0%+                        | \$1,700.00               |       | • Then, eligible for \$170.00 credit for that state |
|                 |                               |                          |       |                                                     |

### **ADQIP Early Reporting Credit Example 1**

A carrier submits all required Calls on March 12 for a state in which the market share is 9.0%. Would this state be eligible for an early reporting credit?

| State Market Share | Per-State Credit |
|--------------------|------------------|
| .05% to < 3.0%     | \$170.00         |
| 3.0% to < 10.0%    | \$425.00         |
| 10.0% to < 20.0%   | \$850.00         |
| 20.0%+             | \$1,700.00       |

Answer: Yes or No?

Put your notes here:

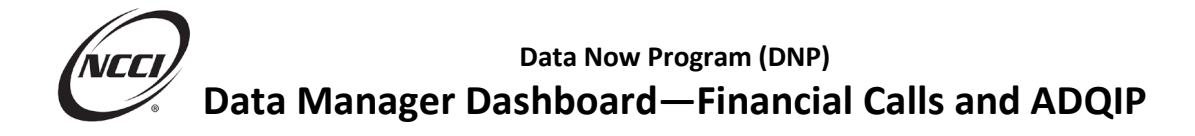

### **ADQIP Early Reporting Credit Example 2**

Question: A carrier submits seven of the eight required ratemaking Calls on March 15 for a state in

which the market share is 1.5%. Would this state be eligible for an early reporting credit?

| State Market Share | Per-State Credit |
|--------------------|------------------|
| .05% to < 3.0%     | \$170.00         |
| 3.0% to < 10.0%    | \$425.00         |
| 10.0% to < 20.0%   | \$850.00         |
| 20.0%+             | \$1,700.00       |

Answer: Yes or No?

Put your notes here:

## **Financial Data Reporting Workflow**

- Found in the *Financial Call Reporting Guidebook*
- Designed for use with the *Financial Data Collection* tool
- Streamlines reporting process
- Can reduce reporting errors, potentially mitigating quality assessments

### Financial Data Reporting Workflow—

### **Key Steps**

- 1. Update the deviation history
- 2. Create all Calls for the state
- 3. Validate all Call data by state
- 4. Utilize the Self-Audit Checklist and Additional Details on the Financial Data Compliance Form
- 5. Resolve edits that invoke
- 6. Submit all Calls to NCCI
- 7. Complete, sign, and submit the Financial Data Compliance Form

**Note:** Before submitting data make sure edits have been corrected or an acceptable explanation is provided. Data quality is evaluated for *ADQIP* assessments based on the **original** submission date, not the due date. If edit corrections are made after submission, even if it is completed before the Call due date, *ADQIP* assessment will apply.

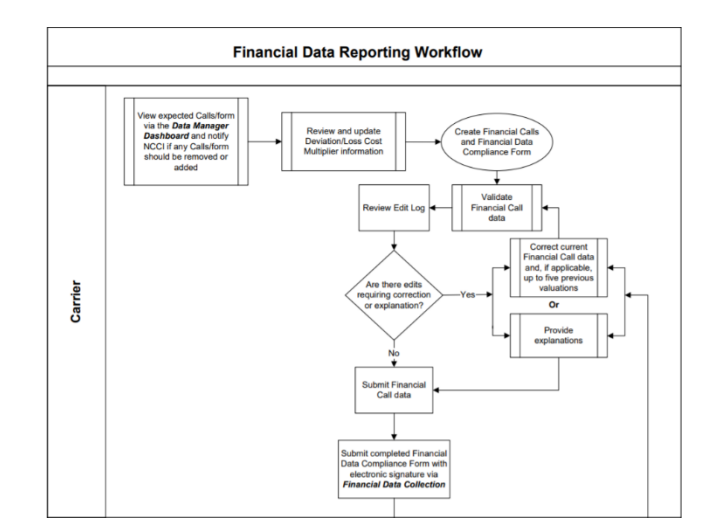

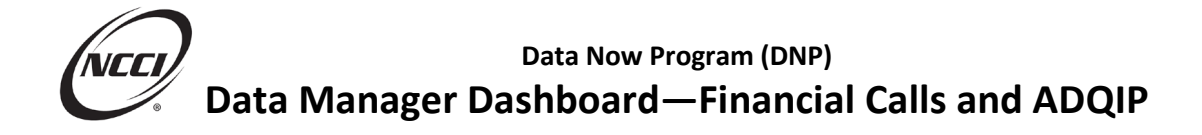

### **Confirm Call Submissions**

After submitting Calls in the *Financial Data Collection* tool, confirm the Call Status. If the status is not "SUBMITTED," then your Call has not been received by NCCI.

| Financial Data Collection   Search for Financial Call Data   Search Call Data   Search Call Call data, select Carrier Code, filter criteria, and<br>click Search.   In the search results, an expand icon is displayed if there are edits<br>for that call. Clicking the expand icon, will display the edit details.   Call Type:   Call Type:   Call Type:   Call Status:   Search Call Results |                               |                                                                           |                                                  |                                                                    |                 |                 |                 |                                                                                                    |                                            |
|----------------------------------------------------------------------------------------------------|-------------------------------|---------------------------------------------------------------------------|--------------------------------------------------|--------------------------------------------------------------------|-----------------|-----------------|-----------------|----------------------------------------------------------------------------------------------------|--------------------------------------------|
| Sea<br>Se                                                                                                    | arch C                        | for Financial Call I                                                      | Data                                             |                                                                    |                 |                 |                 |                                                                                                    |                                            |
| Call                                                                                                    | Data                          | Filter                                                                    |                                                  |                                                                    |                 |                 |                 |                                                                                                    | Hide Search Criteria                       |
| To vi<br>click                                                                                                    | ew Fina<br>'Search            | ncial Call data, select Carrier Coc                                       | le, filter criteria, and                         | Carrier Code: 29694 - NCCI TRAINING                                | G GUARANTY CO 🗸 |                 | Valuation Year: | As of December 31, 2                                                                                                    | 023 ~                                      |
| In th<br>for th                                                                                                    | e search<br>hat call.         | results, an expand icon is display<br>Clicking the expand icon, will disp | ved if there are edits<br>play the edit details. | Call Type: All Calls                                               | ~               |                 | State:          | All States                                                                                                    | ~                                          |
| To in<br>click                                                                                                    | itiate fu<br>the che<br>tion. | nctions to Unlock, Validate, Subn<br>ck box for each desired row prior    | nit or Delete you mu<br>to initiating the        | call Status: Select Call Status ♥                                  |                 |                 |                 |                                                                                                    |                                            |
|                                                                                                    |                               |                                                                           |                                                  | Sec. Sec. Sec. Sec. Sec. Sec. Sec. Sec.                            | arch Reset      |                 |                 |                                                                                                    |                                            |
| Sea                                                                                                    | rch Ca                        | ll Results                                                                |                                                  |                                                                    |                 |                 | L               | Jnlock alidate                                                                                                    | Submit Delete                              |
|                                                                                                    |                               | Call Type                                                                 | State                                            | Carrier                                                            | Submission Date | Submission Type | Current User    | Call Status                                                                                                    | Last Validated                             |
|                                                                                                    |                               |                                                                           |                                                  |                                                                    | 10,000,000,0    | Ortetard        |                 | CONTRACTOR OF STREET, STREET, |                                            |
| •                                                                                                    |                               | <u>3 Policy Year</u>                                                      | ALABAMA                                          | 29694-NCCI TRAINING GUARANTY CO                                    | 10/03/2024      | Original        | Not In Use      | SUBMITTED                                                                                                    | 10/03/2024 16:21:25                        |
| +<br>+                                                                                                    |                               | <u>3 Policy Year</u><br><u>5 Calendar-Accident Year</u>                   | ALABAMA                                          | 29694-NCCI TRAINING GUARANTY CO<br>29694-NCCI TRAINING GUARANTY CO | 10/03/2024      | Original        | Not In Use      | SUBMITTED                                                                                                    | 10/03/2024 16:21:25<br>10/03/2024 16:21:30 |

# **ADQIP Late Reporting Assessments**

- Assessments are per Call/Form, per day, per state
- Based on the individual state market share

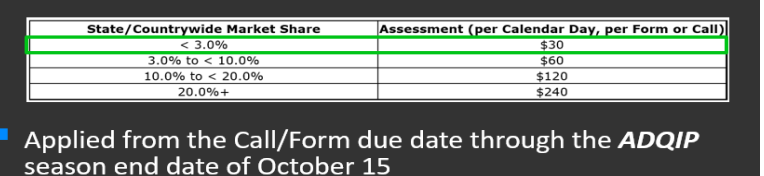

Example:

 States with a less than 3% market
 share would be assessed \$30 per day for each Call or Form

# **ADQIP Quality Edit Assessments**

- Applied per edit occurrence
- If your Call is submitted with an unaddressed edit, it is subject to a \$300 assessment
- If edits are corrected by October 15 (*ADQIP* season end date), the \$300 assessment is reduced to \$50
- Additional edit assessments that could apply:
  - o Edits with incomplete or blank explanations are subject to \$100 assessment
  - o \$50 assessment could apply when an edit notification is sent

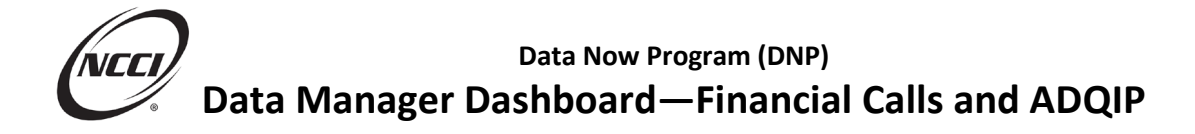

### **ADQIP Quality Edit Assessment Example**

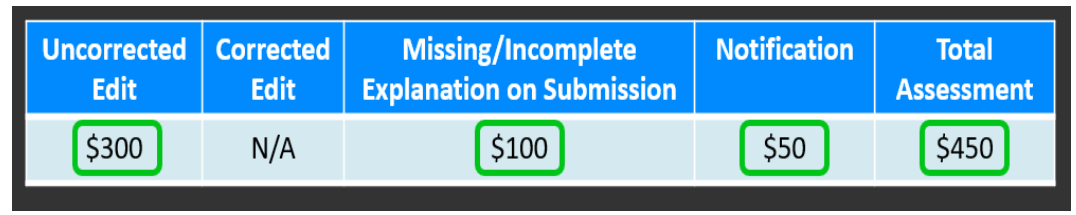

- A Call is submitted with an edit that is uncorrected; no explanation is provided, or it is incomplete
- A notification is sent advising that a correction or complete explanation is required
- If edit remains uncorrected or unexplained:
  - o A \$300 assessment is applied for the uncorrected edit
  - A \$100 assessment is applied for missing or incomplete explanation
  - A \$50 assessment is applied for the notification

#### **Results:**

| Uncorrected | Corrected | Missing/Incomplete        |              | Total      |
|-------------|-----------|---------------------------|--------------|------------|
| Edit        | Edit      | Explanation on Submission | Notification | Assessment |
| \$300       | N/A       | \$100                     | \$50         | \$450      |

\$450 is the maximum assessment per edit occurrence.

# ADQIP Quality Edit Assessment Example

- Correcting the edit replaces the uncorrected assessment of \$300
- \$50 assessment is applied for the corrected edit
- Assessment for the missing explanation and notification still applies
- Assessment amount reduced from \$450 to \$200

#### Results:

| EditExplanation on SubmissionNotificationAssessmentN/A\$50\$100\$50\$200 | Uncorrected | Corrected | Missing/Incomplete        |              | Total      |
|--------------------------------------------------------------------------|-------------|-----------|---------------------------|--------------|------------|
| N/A \$50 \$100 \$50 \$200                                                | Edit        | Edit      | Explanation on Submission | Notification | Assessment |
|                                                                          | N/A         | \$50      | \$100                     | \$50         | \$200      |

All edits need to include a complete and valid explanation to prevent the \$100 assessment.

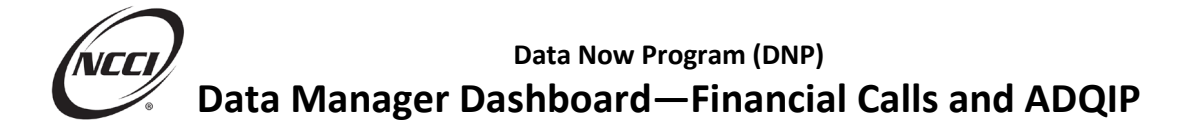

### **ADQIP Additional Quality Assessments**

- Up to \$5,000 per state for a significant, unresolved data quality issue that results in exclusion from filing
- \$2,500 per state for Fin/Stats discrepancies that are not resolved by February 15 of the following year
- Advance notification of the potential assessment will be provided

Fin/Stat is a comparison of Financial to Unit Statistical data
May result in a request to correct

• May result in a request to corre or explain discrepancies

### **Communicating Your ADQIP Results**

Results letters are delivered to your *Data Transfer via the Internet (DTVI)* mailbox—up to three letters per *ADQIP* year:

| Letter 1                               | Letter 2                                          | Letter 3                                   |  |  |  |
|----------------------------------------|---------------------------------------------------|--------------------------------------------|--|--|--|
| May—Current Year                       | October                                           | May—Following Year                         |  |  |  |
| Delivered to ADQIP Contact             | Delivered to ADQIP Contact Role or Financial Call |                                            |  |  |  |
| Role                                   | Actuary/Corporate Officer Role                    |                                            |  |  |  |
| Current late reporting                 | <ul> <li>Late reporting</li> </ul>                | <ul> <li>Additional quality and</li> </ul> |  |  |  |
| results                                | Quality                                           | Fin/Stat results                           |  |  |  |
| <ul> <li>Outstanding Calls</li> </ul>  | <ul> <li>Credit results</li> </ul>                | <ul> <li>Invoiced in June</li> </ul>       |  |  |  |
| <ul> <li>Informational Only</li> </ul> | <ul> <li>Invoiced in November</li> </ul>          |                                            |  |  |  |

# **ADQIP Letter Additional Information**

- Letters are distributed at the Reporting Group level and remain in the **DTVI** mailbox for eight days
- Letters are not distributed for \$0 results
- Invoices/credit memos are produced at the carrier-code level 30 days after letter delivery
- ADQIP credits may be applied to any NCCI invoice and must be used within one year

Tip: Credits can be applied to any NCCI invoice!

### **ADQIP Letter Frequently Asked Questions**

#### **ADQIP** Letter Questions

#### 1. I didn't pick up my letter from *DTVI* in time. Can it be resent?

Yes. Contact NCCI Customer Service and ask for redelivery to your *DTVI* mailbox.

# 2. Can the *ADQIP* letter be delivered to someone other than the *ADQIP* contact?

Yes. The recipient must have an active NCCI user ID for the reporting group and a *DTVI* mailbox.

#### 3. Why didn't I receive a letter?

Either your company did not have an assessment or credit, or you are not the assigned *ADQIP* or Financial Call Actuary/Corporate Officer Contact on file.

#### 4. When do I pay the assessment?

Only Letter #2 and Letter #3 assessments will be invoiced. They will be mailed to the contact who is assigned the PEMIP Contact Role. The invoices are mailed approximately 30 days after the letter is delivered.

#### 5. How do I apply my ADQIP credit?

**ADQIP** credits can be applied to any NCCI invoice but must be used within one year. Include a note on the invoice indicating that you are applying your **ADQIP** credit or contact the NCCI Credit Services Department for assistance.

# **ADQIP Recap**

|   | Submit the required Calls by March 15 to be eligible for early reporting credits, or by the due date to avoid timeliness assessments      |
|---|----------------------------------------------------------------------------------------------------|
|   |                                                                                                    |
|   | Submit the Financial Data Compliance Form by the due date to prevent loss of credits in all states                                        |
|   |                                                                                                    |
|   | Follow the Financial Data Reporting Workflow in Part 3 of the <i>Financial Call</i><br><i>Reporting Guidebook</i> to reduce quality edits |
|   |                                                                                                    |
| * | Quality of data is based on the submission date, not the due date, so correct quality edits prior to submission                           |

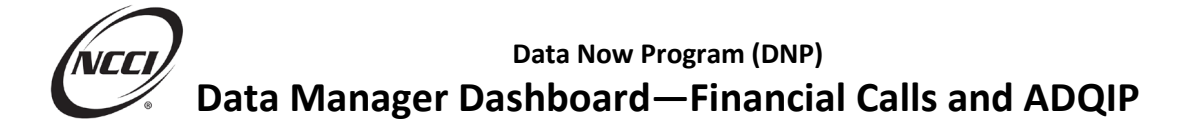

# **Data Manager Dashboard**

# **Key Takeaways**

How to use the Data Manager Dashboard (DMD) to:

- Monitor ADQIP results
- Submit *ADQIP* appeals
- View expected Financial Calls
- View the Carrier Report Card

### ADQIP in Data Manager Dashboard—Summary

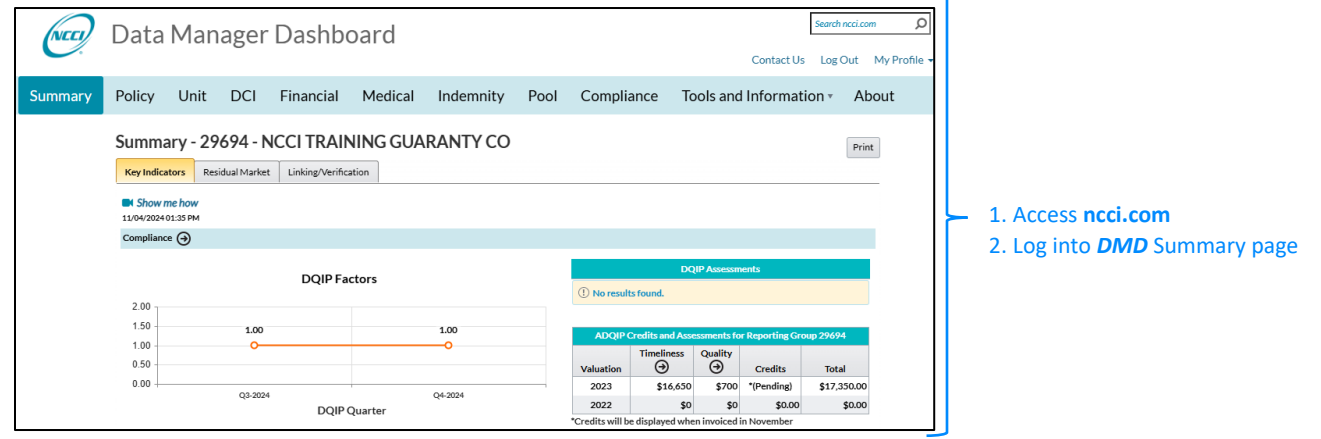

### ADQIP in Data Manager Dashboard—Summary

| (NCC)   | Data                     | Man                                                                                                    | ager      | Dashbo           | bard       |                  |           |               | Cont          | Search  | Out My Profile                                                                                           |
|---------|--------------------------|----------------------------------------------------------------------------------------------------|-----------|------------------|------------|------------------|-----------|---------------|---------------|---------|----------------------------------------------------------------------------------------------------|
| Summary | Policy                   | Ata Manager Dashboard<br>licy Unit DCI Financial Medical In<br>mmary - 29694 - NCCI TRAINING GUARA<br>y Indicators Residual Market Linking/Verification<br>Show me how<br>04.002402130 PM<br>Model of the state of the state of t | Indemnity | Pool             | Compliance | e Tools and Info | rmation • | About         |               |         |                                                                                                    |
|         | Summa<br>Key Indica      | ary - 29<br>stors Res                                                                                                    | 694 - N   | Linking/Verifica | NING GUA   | RANTY CO         |           |               |               |         | Print                                                                                                    |
|         | 11/04/2024<br>Compliance | 01:35 PM                                                                                                    |           |                  | ADQIP (    | Credits and A    | sse       | ssments for   | Reporting Gro | oup 296 | 94                                                                                                    |
|         | 2.00                     |                                                                                                    | Val       | uation           | Timelines  | S                | Quality   | Credits       | То            | tal     |                                                                                                    |
|         | 1.50<br>1.00             |                                                                                                    | 1.00      | 2                | 2023       | \$16,6           | 50        | \$700         | *(Pending)    | \$17    | <ul> <li>About</li> <li>Print</li> <li>P694</li> <li>Fotal</li> <li>I7,350.00</li> <li>\$0.00</li> </ul> |
|         | 0.50                     |                                                                                                    | 03.3024   | 2                | 2022       |                  | \$0       | \$0           | \$0.00        |         | \$0.00                                                                                                   |
|         |                          |                                                                                                    | 49-2024   | *Cred            | its will b | e displayed v    | vher      | n invoiced in | n November    |         |                                                                                                    |

#### Tip:

- The credit amount for the current valuation will show "(Pending)" until the assessments and credits are invoiced in November
- Valuations are refreshed on March 1 each year

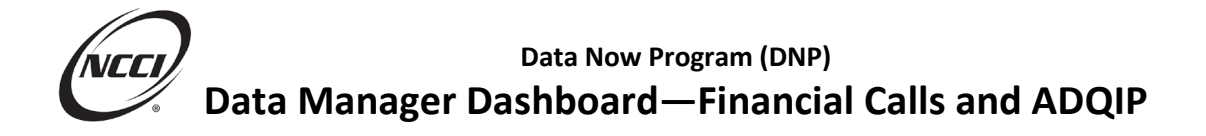

## **ADQIP in Data Manager Dashboard**

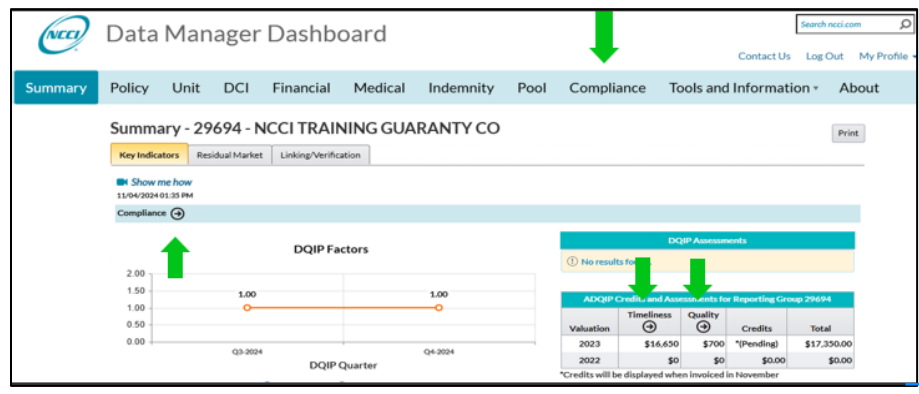

#### To access Compliance Page:

- 1. Select Compliance Programs
- 2. Select one of the two ComplianceProgram links, or
- 3. Go directly to the *ADQIP* results by selecting Timeliness or Quality links

# **Timeliness—View Detail by Call**

| Cor  | np    | liance - 29694 - NCCI TRAINING GUARANTY CO     | )                   |                |         | Print      |
|------|-------|------------------------------------------------|---------------------|----------------|---------|------------|
| DQIF | ,     | Regulator Exception ADQIP Carrier Report Card  |                     |                |         |            |
| Time | lines | s Quality Appeals                              |                     |                |         |            |
| Vi   | ew de | tail by                                        |                     |                |         |            |
|      | Call  | O State                                        |                     |                |         |            |
|      |       |                                                |                     |                |         |            |
|      |       | Calls Received for Financial Reporting Group 2 | 9694 as of 11/04/20 | 24 01:59 PM    |         |            |
|      |       |                                                |                     | Calls Expected |         |            |
|      |       | Valuation YearCall/Carrier                     | Total               | Received       | Missing | FineAmount |
|      | •     | 2023                                           | 3                   | <u>3</u>       | 0       | \$16,650   |
|      |       | 2022                                           | 0                   | 0              | 0       | \$0        |

#### **ADQIP Timeliness Results Screen**

- Three tabs in the ADQIP folder
- View detail for each Call or by State
- Displays results for reporting group by valuation date
- Use arrows to expand and see counts for each of the valuation years

### **Timeliness—View Detail by Call**

| omp     | liar            | nce - 29694 - NC         | CI TRAINING GUAR                | ANTY CO                             |                |         | F          |  |
|---------|-----------------|--------------------------|---------------------------------|-------------------------------------|----------------|---------|------------|--|
| QIP     | Regu            | lator Exception ADQIP    | Carrier Report Card             |                                     |                |         |            |  |
| nelines | is              | Quality Appeals          |                                 |                                     |                |         |            |  |
| View de | etail b<br>O Si | by<br>tate               |                                 |                                     |                |         |            |  |
|         |                 |                          | Calls Received for Financial Re | eporting Group 29694 as of 11/04/20 | 024 01:59 PM   |         |            |  |
|         |                 |                          |                                 |                                     | Calls Expected |         |            |  |
|         |                 | Va                       | luation YearCall/Carrier        | Total                               | Received       | Missing | FineAmount |  |
| 4       |                 |                          | 2023                            | 3                                   | <u>3</u>       | 0       | \$16,650   |  |
|         | ⊿               | 3 Policy Year            |                                 | 1                                   | 1              | o       | \$5,550    |  |
|         |                 |                          | 29694                           | 1                                   | 1              | 0       | \$5,550    |  |
|         | •               | 5 Calendar-Accident Year |                                 | 1                                   | 1              | 0       | \$5,550    |  |
|         | •               | 8 Reconciliation Report  |                                 | 1                                   | 1              | o       | \$5,550    |  |
|         |                 |                          | 2022                            | 0                                   | 0              | 0       | \$0        |  |

**Timeliness View by Call** 

- Timeliness information first by Call
- Expand to show the detail by company
- Current results for the Calls Expected are displayed for each company
- Includes:
  - Total Calls expected
  - Received Calls
  - Missing Calls
  - Current Fine Amount

### **Timeliness—View Detail by State**

| Comp              | lianc      | e-              | 296          | 594 - NC | CI TRAINING GUAI               | RANTY CO              |                    |         |            | Print |                              |
|-------------------|------------|-----------------|--------------|----------|--------------------------------|-----------------------|--------------------|---------|------------|-------|------------------------------|
| DQIP<br>Timeliner | Regulato   | or Exc<br>ality | eptior<br>Ap | peals    | Carrier Report Card            |                       |                    |         |            |       |                              |
| Call              | etail by – | •               |              |          |                                |                       |                    |         |            |       |                              |
|                   |            |                 |              |          | Calls Received for Financial F | Reporting Group 29694 | as of 11/04/2024 0 | 1:59 PM |            |       | View Resu                    |
|                   |            |                 |              |          |                                |                       | Calls Expected     |         |            |       |                              |
|                   |            |                 |              | Valu     | uation YearState/Carrier       | Total                 | Received           | Missing | FineAmount |       | <ul> <li>Displays</li> </ul> |
|                   |            |                 |              |          | 2023                           | 3                     | 3                  | 0       | \$16,650   |       | Use link                     |
|                   |            |                 | ⊿            |          | AL-01                          | 3                     | 3                  | 0       | \$16,650   |       | list of Ca                   |
|                   |            |                 |              |          | 29694                          | 3                     | 3                  | 0       | \$16,650   |       |                              |
|                   |            |                 |              |          | 2022                           | 0                     | 0                  | 0       | \$0        |       |                              |

#### Its by State

- first by state, then by company
- s by either Call or State to see a alls included in count

# **Timeliness—View Detail by State**

|              |                           | Calls Received for Financ | ial Reporting Group 29 | 9694 - Calls Received as | of 11/04/2024 02:14 P | M                  |            |  |  |  |  |  |  |
|--------------|---------------------------|---------------------------|------------------------|--------------------------|-----------------------|--------------------|------------|--|--|--|--|--|--|
| 2023         |                           |                           |                        |                          |                       |                    |            |  |  |  |  |  |  |
| Carrier Code | State                     | Market Share              | Due Dt                 | Fine Start Dt            | Rcv'd Dt              | Days Late /(Early) | Fine       |  |  |  |  |  |  |
| 29694        | AL-01                     | 0.00                      | 04/01/2024             | 04/01/2024               | 10/03/2024            | 185                | \$5,550.00 |  |  |  |  |  |  |
|              | Call Type - 3 Policy Year |                           |                        |                          |                       |                    |            |  |  |  |  |  |  |
| 29694        | AL-01                     | 0.00                      | 04/01/2024             | 04/01/2024               | 10/03/2024            | 185                | \$5,550.00 |  |  |  |  |  |  |
|              | Call Type - 5 Calenda     | r-Accident Year           |                        |                          |                       |                    |            |  |  |  |  |  |  |
| 29694        | AL-01                     | 0.00                      | 04/01/2024             | 04/01/2024               | 10/03/2024            | 185                | \$5,550.00 |  |  |  |  |  |  |
|              | Call Type - 8 Reconcil    | liation Report            |                        |                          |                       |                    |            |  |  |  |  |  |  |

#### Tip:

- To be eligible for *ADQIP* early reporting credits, a state must have .05% or more market share
- Early reporting credits do not display until end of the season
- Print or Download results

Using link from results displays details of the Call, including:

- **Carrier Code** •
- State •
- Market Share •
- Due Date •
- Fine Start Date •
- **Received Date** •
- Number of Days the Call was early or late •
- **Fine Amount** •

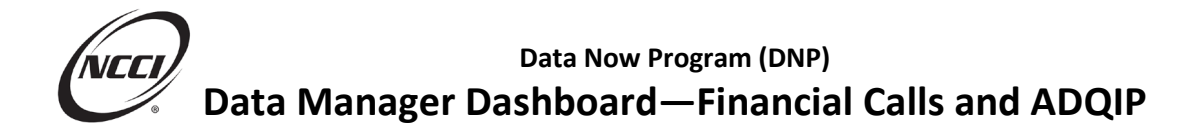

# **Print/Download**

| Print            |                   |                          |                  |                     |                   |                    |            |    |                                     |           |           | Do                | wnlo        | bad            |             |                 |        |
|------------------|-------------------|--------------------------|------------------|---------------------|-------------------|--------------------|------------|----|-------------------------------------|-----------|-----------|-------------------|-------------|----------------|-------------|-----------------|--------|
|                  |                   |                          |                  |                     |                   |                    |            | 1  | A                                   | В         | С         | D                 | E           | F              | G           | Н               | 1      |
|                  | ata Mai           | nager Dag                | hhoard           | 4                   |                   |                    |            | 1  | (c) Copyright 2                     | 024 Natio | onal Cour | ncil on Compensa  | ation Insur | ance Inc. All  | Rights Rese | erved.          |        |
| Compliance       | - 29694 - N       | CCITRAINING              | GUARANT          | rco                 |                   |                    |            | 2  | Data Manager                        | Dashboa   | rd - Data | as of 11/04/2024  | 05:26 PM    |                |             |                 |        |
|                  | Calls Rec         | ceived for Financial Rep | porting Group 29 | 694 - Calls Receive | d as of 11/04/202 | 402:14 PM          |            | 3  | 3 29694 - NCCI TRAINING GUARANTY CO |           |           |                   |             |                |             |                 |        |
|                  | 2023              |                          |                  |                     |                   |                    |            |    |                                     | for Finar | ncial Rep | orting Group 2969 | 4 - Calls R | eceived        |             |                 |        |
| Carrier Code     | State             | Market Share             | Due Dt           | Fine Start Dt       | Rev'd Dt          | Days Late /(Early) | Fine       | 5  |                                     |           |           |                   |             |                |             |                 |        |
| 29694            | AL-01             | 0.00                     | 04/01/2024       | 04/01/2024          | 10/03/2024        | 185                | \$5,550.00 | 6  | 2023                                |           |           |                   |             |                |             |                 |        |
|                  | Call Type - 3 Pol | icy Year                 |                  |                     |                   |                    |            | 7  | Carries Carlo                       |           | Chata     | Market Chara      | Due Date    | Cine One of De | David De    | Dava Lata Cash  | Eine   |
| 29694            | AL-01             | 0.00                     | 04/01/2024       | 04/01/2024          | 10/03/2024        | 185                | \$5,550.00 | /  | Carrier Code                        | call type | State     | MarketShare       | Due Date    | Fine Start Dt  | REVOUL      | Days Late Carty | rine   |
|                  | Call Type - 5 Cal | endar-Accident Year      |                  |                     |                   |                    |            | 8  | 29694                               | 3 Policy  | AL-01     | (                 | 4/1/2024    | 4/1/2024       | 10/3/2024   | 18              | 5 5550 |
| 29694            | AL-01             | 0.00                     | 04/01/2024       | 04/01/2024          | 10/03/2024        | 185                | \$5,550.00 | 9  | 29694                               | 5 Calend  | AL-01     | 0                 | 4/1/2024    | 4/1/2024       | 10/3/2024   | 185             | 5 5550 |
|                  | Call Type - 8 Rec | conciliation Report      |                  |                     |                   |                    |            | 10 | 29694                               | 8 Recond  | AL-01     | 0                 | 4/1/2024    | 4/1/2024       | 10/3/2024   | 185             | 5 5550 |
| © Copyright 2014 | -2024 National    | Council on Compensa      | etion Insurance, | Inc. All Rights Res | erved.            |                    |            | 11 |                                     |           |           |                   |             |                |             |                 |        |

# Quality—View Detail by Call

| Complian                  | ce -    | 29694 - NC                                                                         | CI TRAINING GUARANTY | 'CO   |         |         | Prir |  |  |  |  |  |  |
|---------------------------|---------|------------------------------------------------------------------------------------|----------------------|-------|---------|---------|------|--|--|--|--|--|--|
| DQIP Regula               | ator Ex | ception ADQIP                                                                      | Carrier Report Card  |       |         |         |      |  |  |  |  |  |  |
| Timeliness Q              | Quality | Appeals                                                                            |                      |       |         |         |      |  |  |  |  |  |  |
| View detail by Call O Sta | ate     |                                                                                    |                      |       |         |         |      |  |  |  |  |  |  |
|                           |         | Quality Edit Summary for Financial Reporting Group 29694 as of 11/04/2024 05:31 PM |                      |       |         |         |      |  |  |  |  |  |  |
|                           |         |                                                                                    | Valuation Year       |       | Subject | to Fine |      |  |  |  |  |  |  |
|                           |         |                                                                                    | Call/Carrier         | Total | Count   | Amount  |      |  |  |  |  |  |  |
|                           | 4       |                                                                                    | 2023                 | 2     | 2       | \$700   |      |  |  |  |  |  |  |
|                           | Œ       | 3 Policy Year                                                                      |                      | 1     | 1       | \$400   |      |  |  |  |  |  |  |
|                           |         |                                                                                    | 29694                | 1     | 1       | \$400   |      |  |  |  |  |  |  |
|                           | ÷       | 5 Calendar-Accide                                                                  | ent Year             | 1     | 1       | \$300   |      |  |  |  |  |  |  |
|                           |         |                                                                                    | 2022                 | 0     | 0       | \$0     |      |  |  |  |  |  |  |

#### View Results by Quality

- Displays View detail by Call
- Displays edit counts by Valuation Year, Call, and Company

# Quality—View Detail by State

| Compliance -                    | 296                                                                                | 594 - NC | CI TRAINING GUAR    | ANTY CO |       |         |             | Print |  |  |  |  |
|---------------------------------|------------------------------------------------------------------------------------|----------|---------------------|---------|-------|---------|-------------|-------|--|--|--|--|
| DQIP Regulator Ex               | ception                                                                            | ADQIP    | Carrier Report Card |         |       |         |             |       |  |  |  |  |
| Timeliness Quality              | A A                                                                                | opeals   |                     |         |       |         |             |       |  |  |  |  |
| View detail by<br>O Call  State |                                                                                    |          |                     |         |       |         |             |       |  |  |  |  |
|                                 | Quality Edit Summary for Financial Reporting Group 29694 as of 11/04/2024 05:31 PM |          |                     |         |       |         |             |       |  |  |  |  |
|                                 |                                                                                    |          | Valuation Year      |         |       | Subject | t to Fine   |       |  |  |  |  |
|                                 |                                                                                    |          | State/Carrier       |         | Total | Count   | Amount      |       |  |  |  |  |
| 4                               |                                                                                    |          | 2023                |         | 2     | 2       | \$700       |       |  |  |  |  |
|                                 | ø                                                                                  |          | AL-01               |         | 2     | 2       | \$700       |       |  |  |  |  |
|                                 |                                                                                    |          | 29694               |         | 2     | 2       | \$700       |       |  |  |  |  |
|                                 |                                                                                    |          | 2022                |         | 0     | 0       | <b>\$</b> 0 |       |  |  |  |  |

View Results by Quality

- Displays View detail by State
- Displays edit counts by Valuation Year, Call, and Company
- Select the link under Subject to Fine to view details of edits that make up the fine for Call/State combination

# Quality

| ompliance                                                                                                    | npliance - 29694 - NCCI TRAINING GUARANTY CO                                                               |            |      |   |   |         |   |         |            |  |  |  |  |  |
|----------------------------------------------------------------------------------------------------|----------------------------------------------------------------------------------------------------|------------|------|---|---|---------|---|---------|------------|--|--|--|--|--|
|                                                                                                    | Quality Edit Summary for Financial Reporting Group 29694 - Calls Subject to Fine as of 11/04/2024 06:03 PM |            |      |   |   |         |   |         |            |  |  |  |  |  |
|                                                                                                    | 2023                                                                                                    |            |      |   |   |         |   |         |            |  |  |  |  |  |
| Carrier         State         Edit         Year         Status         Status         Status         Status         Status         Assessment         Assessment |                                                                                                    |            |      |   |   |         |   |         | Fine       |  |  |  |  |  |
| 29694                                                                                                    | AL-01                                                                                                    | 532        | Z    | 0 | Ν | Pending | Y | Pending | \$400.00 ^ |  |  |  |  |  |
|                                                                                                    | Call Type - 3 P                                                                                            | olicy Year |      |   |   |         |   |         |            |  |  |  |  |  |
| 29694                                                                                                    | AL-01                                                                                                    | 532        | 2023 | 0 | Ν | Pending | N | Pending | \$300.00   |  |  |  |  |  |
|                                                                                                    | Call Type - 5 Calendar-Accident Year                                                                       |            |      |   |   |         |   |         |            |  |  |  |  |  |

ises are unda

Tip:

Statuses are updated as the financial validator completes edit review.

# View Subject to Fine Details:

- Details for each of the edits in the column selected
- Displays:
  - o Call Type
  - Carrier Code
  - o State
  - Edit Number
  - Observation Year
  - o Accepted Status of the Explanation
  - Correction Status
  - o Fine Status
  - o Explanation and Notification Assessment Status

### **View Appeals**

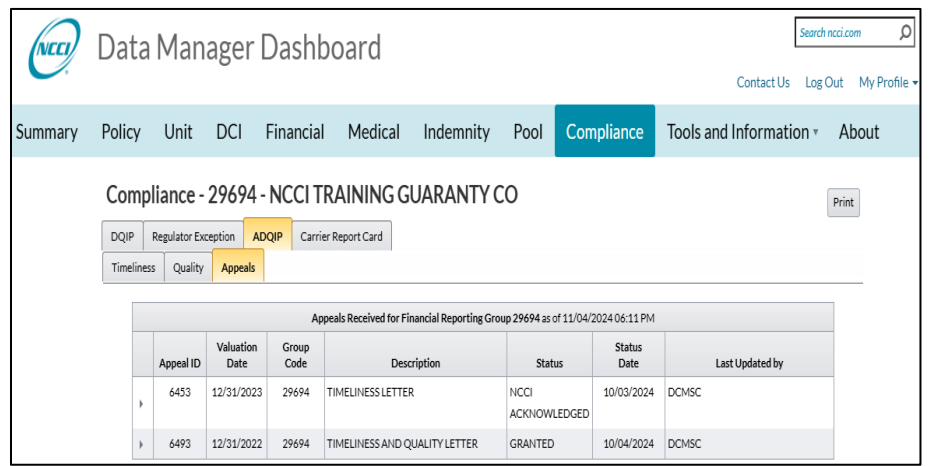

### **View Appeals**

|        | Regulator Ex | 29694 -                    |                  | TRAINING GUARANTY                          | CO                      |                |                 | Print |
|--------|--------------|----------------------------|------------------|--------------------------------------------|-------------------------|----------------|-----------------|-------|
| meline | ss Quality   | Appeals                    |                  |                                            |                         |                |                 |       |
|        |              |                            | A                | ppeals Received for Financial Reporting G  | roup 29694 as of 11/04/ | 2024 06:11 PM  |                 |       |
|        | Appeal ID    | Valuation<br>Date          | Group<br>Code    | Description                                | Status                  | Status<br>Date | Last Updated by |       |
| Þ      | 6453         | 12/31/2023                 | 29694            | TIMELINESS LETTER                          | NCCI<br>ACKNOWLEDGED    | 10/03/2024     | DCMSC           |       |
|        | 6493         | 12/31/2022<br>Amount Grant | 29694<br>ed \$10 | TIMELINESS AND QUALITY LETTER              | GRANTED                 | 10/04/2024     | DCMSC           |       |
|        |              | Comme                      | ent This         | is the reason for the appeal with details. |                         |                |                 |       |
|        |              | NCCI Respor                | nse This         | is NCCIs appeal response.                  |                         |                |                 |       |

Appeals are not created in the DMD tool. They are created in the Financial Data Collection tool.

# Create Appeals—Financial Data Collection Tool

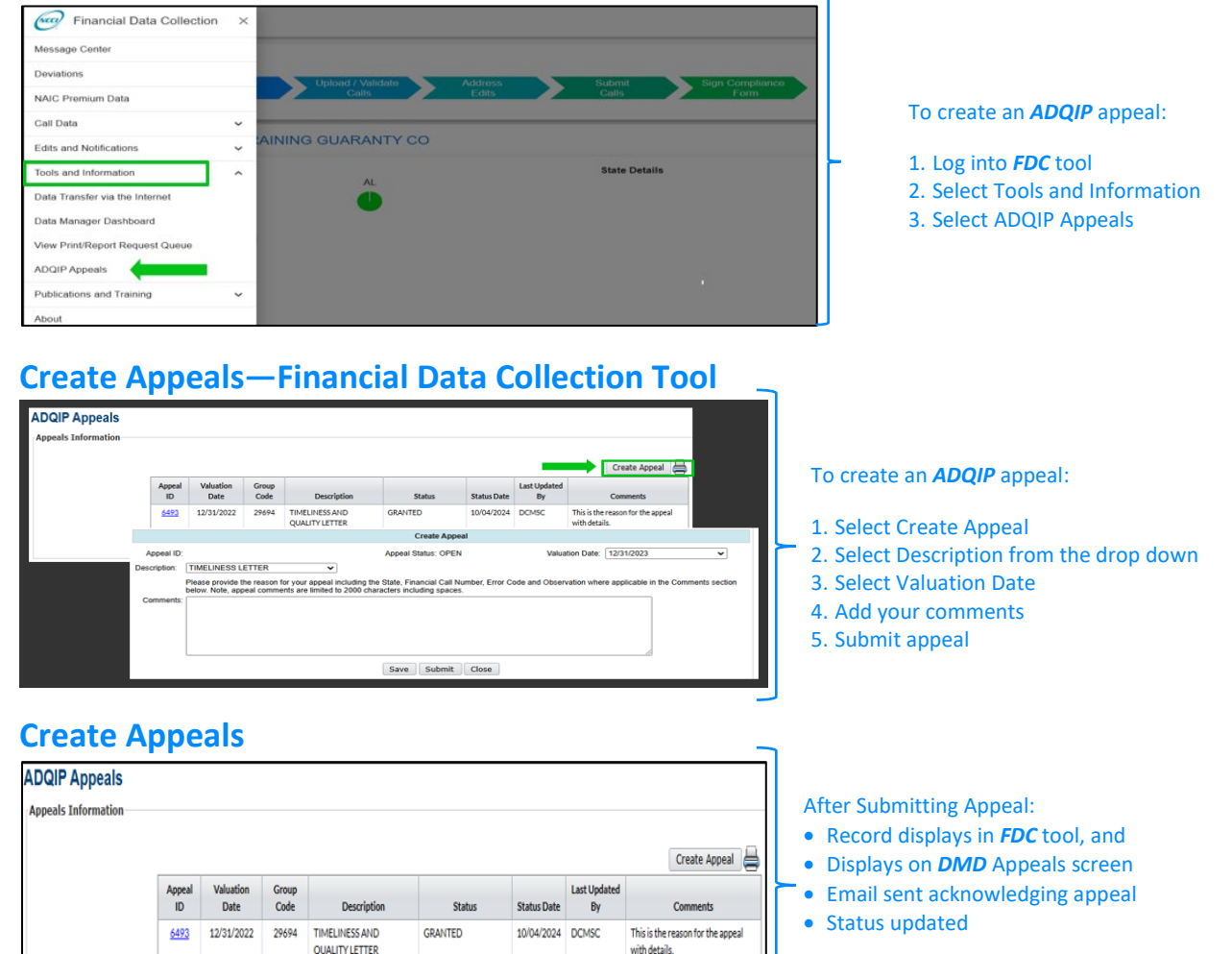

NCCI

ACKNOWLEDGED

10/03/2024 DCMSC

Enter your detailed appeal reason

for the appeal h

6453 12/31/2023 29694 TIMELINESS LETTER

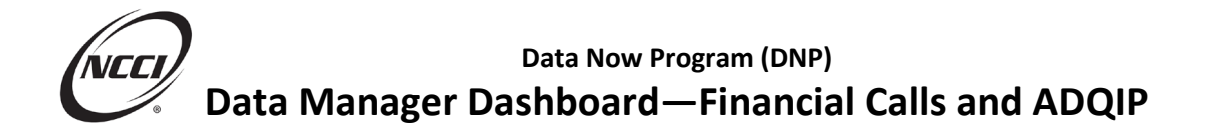

### ADQIP in Data Manager Dashboard—Appeal Response

You will receive a second email notification when the response to your appeal is available

| (  | Comp      | liance      | - 29694 -         | NCCI          | FRAINING GUARANTY C                          | 0                     | Print          |                 |   |   |                                                   |
|----|-----------|-------------|-------------------|---------------|----------------------------------------------|-----------------------|----------------|-----------------|---|---|---------------------------------------------------|
|    | DQIP      | Regulator E | xception AC       | QIP Car       | ier Report Card                              |                       |                |                 |   |   |                                                   |
|    | Timelines | is Qualit   | y Appeals         |               |                                              |                       |                |                 |   |   |                                                   |
|    |           |             |                   | ,             | oppeals Received for Financial Reporting Gro | up 29694 as of 11/04/ | 2024 06:11 PM  |                 |   |   | Anneal response available in both <b>FDC</b> and  |
|    |           | Appeal ID   | Valuation<br>Date | Group<br>Code | Description                                  | Status                | Status<br>Date | Last Updated by |   | ≻ | Appear response available in both <b>r be</b> and |
|    | +         | 6453        | 12/31/2023        | 29694         | TIMELINESS LETTER                            | NCCI<br>ACKNOWLEDGED  | 10/03/2024     | DCMSC           |   |   | DIVID                                             |
|    |           | 6493        | 12/31/2022        | 29694         | TIMELINESS AND QUALITY LETTER                | GRANTED               | 10/04/2024     | DCMSC           |   |   |                                                   |
|    |           |             | Amount Gran       | ted \$10      | 0.00                                         |                       |                |                 |   |   |                                                   |
|    |           |             | Comm              | ent This      | is the reason for the appeal with details.   |                       |                |                 | _ |   |                                                   |
|    |           |             | NCCI Respon       | nse This      | is NCCIs appeal response.                    |                       |                |                 |   |   |                                                   |
|    |           |             |                   |               |                                              |                       |                |                 |   |   |                                                   |
| Ye | bu        | can         | revie             | ew t          | he response b                                | y expa                | nding          | the view        |   |   |                                                   |

**Expected Financial Calls** 

## **Expected Financial Calls in Data Manager Dashboard**

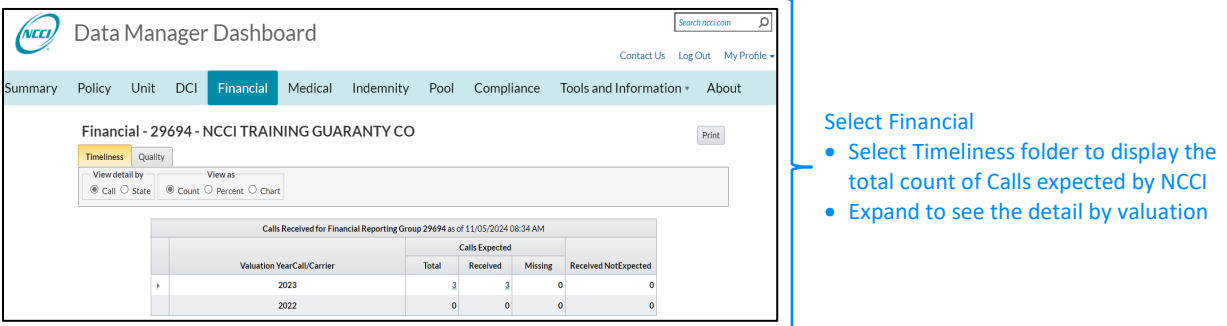

### **Expected Financial Calls in Data Manager Dashboard—Timeliness Details**

| View detail by |    |     | View as                         |                          |                       |         |                      |  |
|----------------|----|-----|---------------------------------|--------------------------|-----------------------|---------|----------------------|--|
| ● Call ○ Sta   | te | • c | ount O Percent O Chart          |                          |                       |         |                      |  |
|                | -  |     |                                 |                          |                       |         |                      |  |
|                |    |     | Calls Received for Financial Re | porting Group 29694 as o | f 11/05/2024 0        | 8:34 AM |                      |  |
|                |    |     |                                 |                          | Calls Expected        |         |                      |  |
|                |    |     | Valuation YearCall/Carrier      | Total                    | Total Received Missin |         | Received NotExpected |  |
|                |    |     | 2023                            | 3                        | 3                     | 0       | 0                    |  |
|                |    | ۲   | 3 Policy Year                   | 1                        | 1                     | 0       | 0                    |  |
|                |    | ÷.  | 5 Calendar-Accident Year        | 1                        | 1                     | 0       | 0                    |  |
|                |    | ۲   | 8 Reconciliation Report         | 1                        | 1                     | 0       | 0                    |  |
|                |    |     | /s                              |                          |                       |         |                      |  |

Details include:

- Calls Expected Total
- Received
- Missing
- Received But Not Expected

View detail by:

- Call and Company, or
- State and Company
- Count, Percent, or in a Chart
- Click on link to view full list of expected Calls

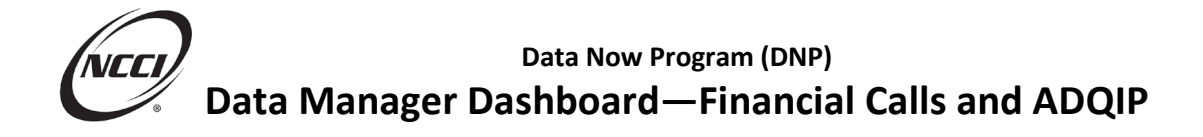

# **Expected Financial Calls in Data Manager Dashboard**

| inancial - 290    | ncial - 29694 - NCCI TRAINING GUARANTY CO<br>Calls Received for Financial Reporting Group 29694 - Total Calls Expected as of 11/05/2024 08:48 AM |                          |       |            |                  |                        |  |  |  |  |  |  |
|-------------------|----------------------------------------------------------------------------------------------------|--------------------------|-------|------------|------------------|------------------------|--|--|--|--|--|--|
|                   |                                                                                                    | 2023                     |       |            |                  |                        |  |  |  |  |  |  |
| Valuation<br>Year | Carrier<br>Code                                                                                                    | Call Type                | State | Due Date   | Received<br>Date | Subject<br>to<br>ADQIP |  |  |  |  |  |  |
| 2023              | 29694                                                                                                    | 3 Policy Year            | AL-01 | 04/01/2024 | 10/03/2024       | Y                      |  |  |  |  |  |  |
| 2023              | 29694                                                                                                    | 5 Calendar-Accident Year | AL-01 | 04/01/2024 | 10/03/2024       | Y                      |  |  |  |  |  |  |
| 2023              | 29694                                                                                                    | 8 Reconciliation Report  | AL-01 | 04/01/2024 | 10/03/2024       | Y                      |  |  |  |  |  |  |

Tip:

 Contact your validator if Calls submitted
 are not displaying or if Calls should no longer be displayed.

#### Total Calls Expected screen displays:

- Valuation Year
- Carrier Code
- Call Type
- State
- Call Due Date
- Received Date
- Subject to ADQIP

### **Expected Financial Calls in Data Manager Dashboard—Quality Details**

| Financial                    | - 2    | 969 | 94 - NCCI TRAINING GUA     | RANTY CO                    |                    |                     |                        | Print |
|------------------------------|--------|-----|----------------------------|-----------------------------|--------------------|---------------------|------------------------|-------|
| Timeliness C                 | Qualit | ty  |                            |                             |                    |                     |                        |       |
| View detail by<br>Call O Sta | te     | ۲   | View as                    |                             |                    |                     |                        |       |
|                              |        |     | Quality Summary for Fina   | ncial Reporting Group 29694 | as of 11/05/2024 ( | 08:54 AM            |                        |       |
|                              |        |     |                            |                             |                    |                     |                        |       |
|                              |        |     | Valuation YearCall/Carrier | OpenNotifications           | Total              | With<br>Explanation | Without<br>Explanation |       |
|                              | 4      |     | 2023                       | 0                           | 2                  | 1                   | 1                      |       |
|                              |        | 4   | 3 Policy Year              | 0                           | 1                  | 0                   | 1                      |       |
|                              |        |     | 29694                      | 0                           | 1                  | 0                   | 1                      |       |
|                              |        | +   | 5 Calendar-Accident Year   | 0                           | 1                  | 1                   | 0                      |       |
|                              |        |     | 2022                       | 0                           | 0                  | 0                   | 0                      |       |

Tip:

Use this information to monitor your current edits.

The Quality screen provides details:

- By Call or State
- View as a Count, Percent, or Chart
- Displays count of open edit notifications
- Current Edits Total
- Edits With Explanation
- Edits Without Explanation

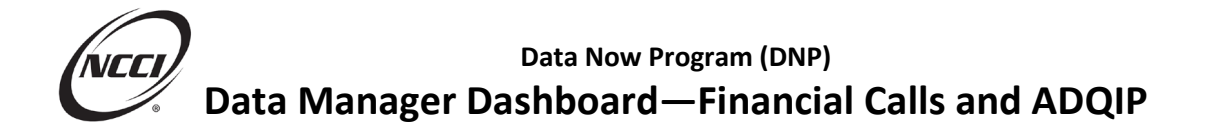

## **Carrier Data Quality Report**

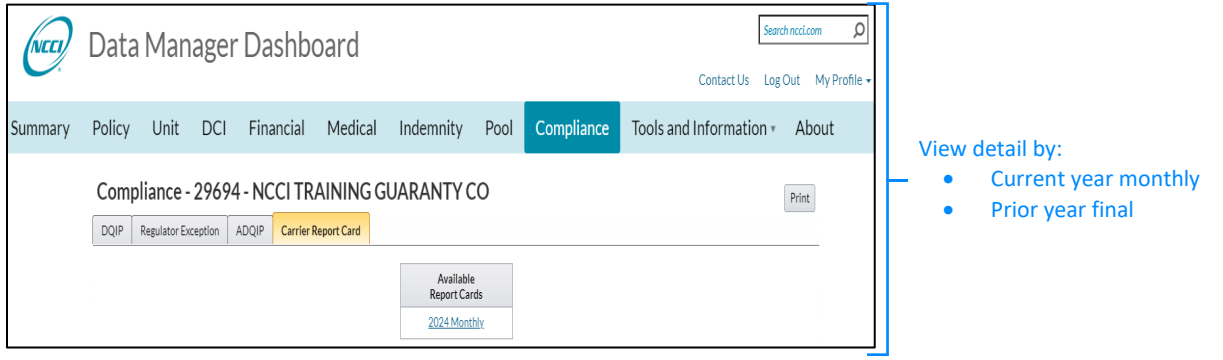

# **Carrier Data Quality Report**—Details

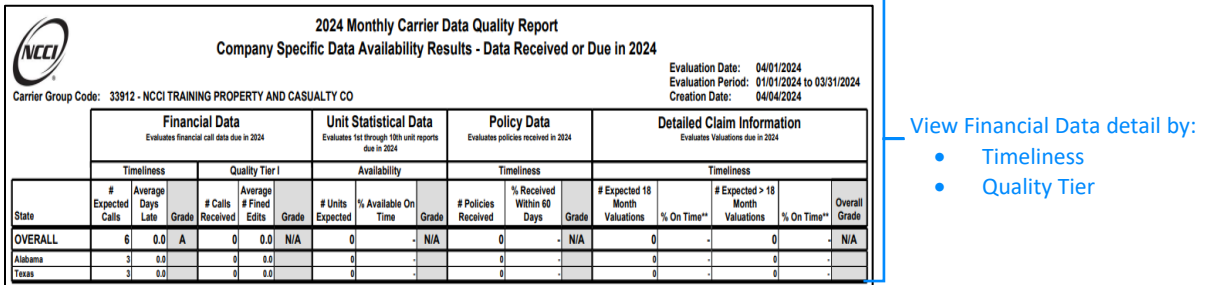

# Data Manager Dashboard—Recap

Use the **Data Manager Dashboard** to monitor your **ADQIP** timeliness and quality results, to view your appeals and expected Financial Calls, and to monitor your Carrier Report Card results

Submit ADQIP appeals using the Financial Data Collection tool

The NCCI content in the presentations and related materials is provided solely as a reference tool for informational purposes only. NCCI expressly disclaims any and all warranties of any kind as to the presentations and materials, with such being provided "AS IS." Any data shown in the presentation or materials is for demonstration purposes only and does not reflect actual data in a tool.